## VMS使用方法 - カメラ追加

- 1、ソフトインストール
  - ・弊社のホームページより「VMSソフトウェア」がダウンロードができる。 http://www.arisjapan.com/support.html

| Stup Language<br>Please select one of the following languages: | ×            | VMS Setup X Installation Folder Were mouth you like VMS to be installed?                                                                                                    |       |
|----------------------------------------------------------------|--------------|----------------------------------------------------------------------------------------------------|-------|
| <ul> <li>○ 簡体中文</li> <li>○ 繁璧中文</li> <li>● English</li> </ul>  |              | The software will be included in the token to select a different location,<br>other type is a new post, or click Obarge to browse for an existing Coder,<br>betalal WHS to:<br>Coherenn Film CriticWMS: Openen. |       |
|                                                                | V            | Space revailed: 1702 MB<br>Space evaluation or selected drive 20010 GB                                                                                                    | VIVIS |
|                                                                | Next> Qancel | C Book Book C groot                                                                                                    |       |

## 2、操作言語の変更

- ・英語画面でログインする。
- ・ログイン後、「System Config」→ 「Language」 画面で 「Japanese」 を変更する。
- ・変更後、ソフトを再起動し、日本語画面に変更される。

| VMS                                                       |                                                                                                    |                                                                                                    |
|-----------------------------------------------------------|----------------------------------------------------------------------------------------------------|----------------------------------------------------------------------------------------------------|
| UserName: admin<br>Password: •••••<br>Ø Remember Password | Les for a Marger Palata Stategy Les for a Marger Palata Stategy Les for a Marger Les for a Marger Marger Les for a Marger Marger | a to long with a second of the second of the |
| SIGNIN CANCEL                                             | Tene Cafe                                                                                                    | Class Antony, Neuron Sea Transformer Sea Transformer Sea Tran  |
| ユーザー: admin<br>パスワード: admin                               | Note: The second second | 変更後、「Apply」を押す                                                                                                    |

## 3、防犯カメラ追加

・ログイン後、「設備追加」の「IPV4検索」でカメラを検索する。

・追加したいカメラが表示されたら、「追加」ボタンでカメラを追加する。

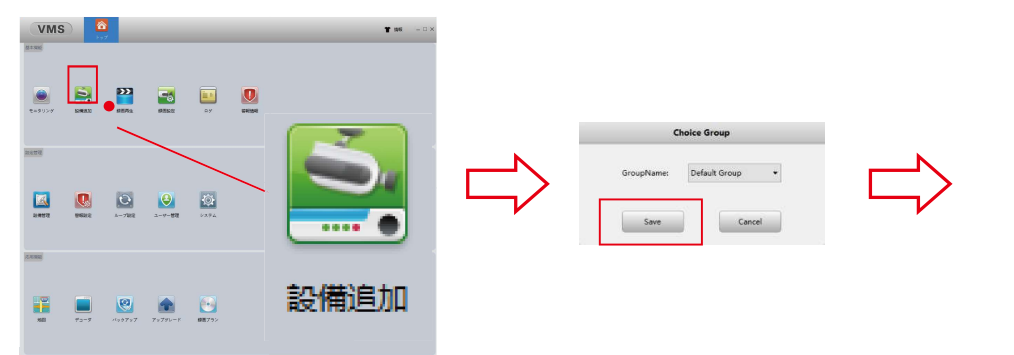

| 0 1925       | 15<br>(6.1.10       | ClouelD | 19/07-><br>192.168.7.13(34567 | 5-3,9.6<br>XM         | 7.4-<br>1087.4             | 7<br>-7 |
|--------------|---------------------|---------|-------------------------------|-----------------------|----------------------------|---------|
|              |                     | 〕追      | 加後、トッフ                        | プ画面に戻                 | 3                          |         |
|              | 11 +1               | + 1 = 1 | - エ _ ッ カ                     | たりわる                  |                            |         |
| 迫加           |                     |         | - デエック                        | EVILO                 |                            |         |
|              |                     | _       |                               |                       |                            |         |
| INVER I      | NOR 81              |         |                               |                       |                            |         |
| W Devices: 0 | Deline 0<br>Cloud D | #105->  | Newion 7.6-                   | -7 Correct Disk Statu | s Second Balan Conventions | śn      |
|              |                     |         |                               |                       |                            |         |
|              |                     |         |                               |                       |                            |         |
|              |                     |         |                               |                       |                            |         |
|              |                     |         |                               |                       |                            |         |
|              |                     |         |                               |                       |                            |         |
|              |                     |         |                               |                       |                            |         |

## 4、防犯カメラ設定変更

・カメラ追加後、トップ画面の「設備管理」でカメラ設定をする。

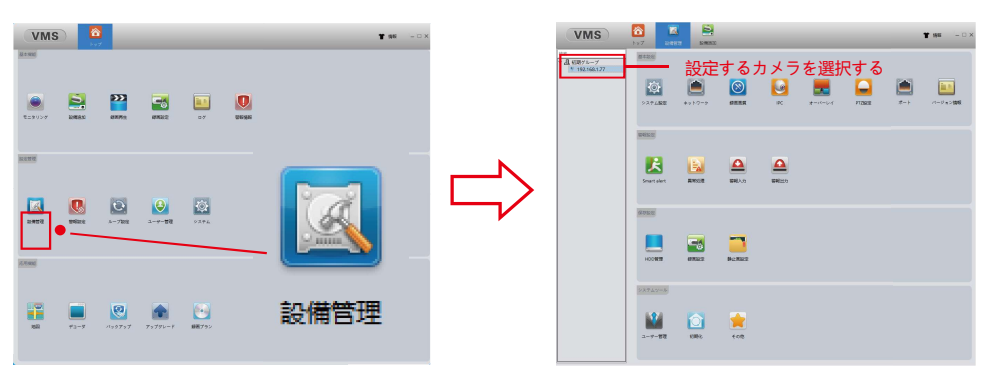